## How to Install AVG Anti-Virus

Step-by-step instruction for college aged computer users

Computers are becoming ever more prominent in our society. Now a days it seems as though if you are not using a computer or connected to the internet you are out of the loop. People that have gotten a new computer may not know the risks behind using the internet, so downloading and installing anti-virus software is a great way to help keep them protected. You should download and install anti-virus software as soon as you get connected to the internet, or when the anti-virus software that came standard on your computer expires. The user will need a computer with internet access and about ten minutes to sit down and follow the instructions.

CAUTION: Not having anti-virus software on your computer can invite malicious malware, spyware, and viruses into your computer which could ultimately destroy your computer.

This instruction set is for Windows users only.

## Materials:

-Computer -Internet Access

## **Downloading and Installing your Anti-Virus:**

- 1. Double click on your internet browser to open the internet.
- 2. In the address bar, navigate to the website http://free.avg.com/us-en/homepage.
  - a. Once on the site, locate the area where it says **New AVG Anti-Virus Free** Edition 2011.
  - b. Click the orange button that says **DOWNLOAD NOW**.

| AVG Free - Free Antivirus Download   Antivirus Software for                                                               | Windows 7, Visto and 37 - Mozilla Firefox                                                                                                    | - Contractor                                                                                                    |                                                                                                    | The second second second second                                                                                                    |
|----------------------------------------------------------------------------------------------------|----------------------------------------------------------------------------------------------------|----------------------------------------------------------------------------------------------------|----------------------------------------------------------------------------------------------------|----------------------------------------------------------------------------------------------------|
| De De Zew report Decomment Loon Dep                                                                                       | en/homenane                                                                                                    |                                                                                                    |                                                                                                    | 6                                                                                                    |
| Most Visked Link Three Conting Sorted Lotest I<br>Norton · Moras Sale Secon Sales<br>AVG Free - Free Antivirus Download + | Headines 🖪 http://www.facebook 🧟 Can you n<br>🔘 • 👔 tapined •                                                                                                    | whethelos.                                                                                                    |                                                                                                    |                                                                                                    |
|                                                                                                    | Get Protection Support Conter                                                                                                    | About Us                                                                                                    | Homepage   📾                                                                                                    | Change your language Search                                                                                                    |
|                                                                                                    | Carrier Carrier Carrie | AVG ANTI-VIRUS<br>E EDITION 2011<br>Sisc protection<br>Int Virus & Arti-Symmetric<br>Switched Anti-Symmetric<br>Switched Now<br>AVG PC TUN | Security 2011                                                                                                    | AVO INTERNET SECURITY 2011<br>DOMELTE PC PROTECTION<br>Safkad 21 F. Naekoli<br>and anal metalenski security<br>security and analysis and analysis<br>of the security and analysis<br>of the security and analysis<br>security and analysis and analysis<br>security and analysis<br>security and an |
|                                                                                                    | CONVINCIANT TRAL                                                                                                    |                                                                                                    | Get the most out of your PC<br>Clean your registry and help<br>prevent freezing and creating<br>6 Grops a faster running PC<br>3 Speed up your Themet corne<br>8 Recover accidentally deleted f<br>CLEARN MORE | stien<br>stien<br>stien<br>ties<br><b>PREE FORUM</b>                                                                                                    |
|                                                                                                    | AVG NOW 01<br>More information about AVG antiburus<br>7, Windows Vista and Windows XV<br>AVG Press provides yea with basic antib                                                                                                    | FFERS SECURITY FOR A<br>GET YOUR DEVICE P<br>software for Windows                                                                          |                                                                                                    | AVO LINKSCANNER®                                                                                                    |
|                                                                                                    | protection for Windows and is available     The most downloaded aphware on CNE     Free protection against viruses and spy     addressesses                                                                                                    | e to download for free Ta Download.com ware (antivirus and cons                                                                            | See more AVG awar                                                                                                    | Download LinkScanners PC> NEW AVG THREAT LABS                                                                                                    |

- 3. You are now at a page that lists three options, INTERNET SECURITY, ANTI-VIRUS, and ANTI-VIRUS FREE EDITION.
  - a. Look under the column of ANTI-VIRUS FREE EDITION and you will find a green DOWNLOAD button.

| <form><form><form><form></form></form></form></form>                                                                                                    | De De Jos - Cov presido Jos En                                                  |                                                                                                    |                                                       |                     | 100 A               |        |
|----------------------------------------------------------------------------------------------------|---------------------------------------------------------------------------------|----------------------------------------------------------------------------------------------------|-------------------------------------------------------|---------------------|---------------------|--------|
| <text></text>                                                                                                    | 🕰 🕤 C X 🖏 📲 dh'speerbars) sertura envelopper ope                                |                                                                                                    |                                                       |                     | 1012 - HI-          | lage . |
| <text><text><text><text><text></text></text></text></text></text>                                                                                                    | 👌 barrillehid 🔄 auf ihres 🥐 sidtingt behid 🙀 sher Dissilani 🔓 otip / anvabarite | nisi 🧕 langhi lametkelinsi                                                                               |                                                       |                     |                     |        |
| <text><text><text><list-item></list-item></text></text></text>                                                                                                    | Norton - Charles                                                                |                                                                                                    |                                                       |                     |                     |        |
| <text><list-item><text><list-item><list-item><list-item><list-item><list-item><list-item><list-item>          Big big big big big big big big big big b</list-item></list-item></list-item></list-item></list-item></list-item></list-item></text></list-item></text>                                                                                                    | 2 Will me - Arbone Ine I van ted 6                                              |                                                                                                    |                                                       |                     |                     |        |
| <text><list-item><list-item><list-item><list-item><list-item><list-item><list-item><list-item><section-header><form></form></section-header></list-item></list-item></list-item></list-item></list-item></list-item></list-item></list-item></text>                                                                                                    | 11/2                                                                            | works Province d'in stat clowyce                                                                         | -                                                     |                     |                     |        |
| <text><list-item><ul> <li>A status and a status and a statu</li></ul></list-item></text> | AVG                                                                             | • Suffard work with rashdenry 322                                                                        | ntimereta) maximum                                    | weden               |                     |        |
| <text><text><section-header></section-header></text></text>                                                                                                    | AM I - YIRUS                                                                    | <ul> <li>Stay protected as social returnlass to<br/>4. Date: a protectionalize PC ACC 2 and 4</li> </ul> | h AVU Sou a Noverkay In<br>Second second south south  | audio i             |                     |        |
| <image/> <image/> <section-header><text></text></section-header>                                                                                                    | 2044                                                                            | * Stay up to date sin the concerner of                                                                   | bindon francis Ave da                                 | muriy Provid Advard | are and receive the |        |
| <image/> <section-header><section-header><section-header><section-header><section-header></section-header></section-header></section-header></section-header></section-header>                                                                                                    | 2011                                                                            | tadro aya                                                                                                |                                                       |                     |                     |        |
|                                                                                                    | Susting and                                                                     |                                                                                                    |                                                       |                     |                     |        |
|                                                                                                    | S                                                                               | iave 10% when you buy AVG i                                                                              | Anti-Virus or Int                                     | ernet Security to   | đay                 |        |
| Bit of the state of the state of the sta                                                              | With others our Core P                                                          | nderflar irritive for muchtor the                                                                        | INTERNET                                              | ANTE-VERUS          | ANTI-VIBUS          |        |
| Opposite Procession     Opposite Procession       Supposite Procession     Opposite Procession       Supposite Procession     Opposite Procession   <                                                                                                    | a Joseph and Carrow<br>And Control of Carrow<br>And Carrow                      | canoci scienty so of one fields year<br>during out choose the cree tool will protect                     | SELUIU *                                              |                     | FIGE EDUITON        |        |
| Specification     Bit Production     Bit Production       Correlation status     Bit Production     Bit Production       Despecification     Bit Production     Bit Production       Despecification <td< td=""><td>CORE PROTECT</td><td>ION .</td><td></td><td></td><td>٠</td><td></td></td<>                                                                                                    | CORE PROTECT                                                                    | ION .                                                                                                    |                                                       |                     | ٠                   |        |
| Network     Network       CHARTON AND DOWNLOADING     Image: Status       Exprovalence     Image: Status       Support     Image: Status       Support     Image: Status       Support     Image: Status       Support     Image: Status       Support     Image: Status       Support     Image: Status       Support     Image: Status       Support     Image: Status       Support     Image: Status       Support     Image: Status       Support     Image: Status       Support     Image: Status       Status     Image: Status       Status                                                                                                    | SURFING, SEA                                                                    | RCHING AND SOCIAL                                                                                        |                                                       | 1.0                 | 1.00                |        |
| CHATTOR AND DOWNLOATING:     Image: Image: Ima                                                                       | Ver winde av pr                                                                 | exaction metal reaction                                                                                  |                                                       |                     |                     |        |
| SUPPORT     Image: Image:                                                                       | CHATTENG AND<br>say provide were de                                             | DOWNLOADING<br>IL go switch,                                                                             | ٠                                                     |                     |                     |        |
| Structure     4443     4443       Structure     5443     4444       Structure     5443     5443       Structure     5443     5443       Structure     5443     5443       Structure     5443     5443       Structure     5443     5443       Structure     5443     5443       Structure     5443     5443       Structure     5443     5443       Structure     5443     5444       Structure     5443     5444       Structure     5443     5444       Structure     5443     5444       Structure     5443     5444       Structure     5443     5444       Structure     5443     5444       Structure     5443     5444       Structure     5443     5444       Structure     5443     5444       Structure     5443     5444       Structure     5443     5444       Structure     5443     5444       Structure     5444     5444       Structure     5444     5444       Structure     5444     5444       Structure     5444     5444       Structure     5444 <td>SUPPORT<br/>Distribution of soliday</td> <td>wour aga sudnial agas than.</td> <td></td> <td></td> <td></td> <td></td>                                                                                                    | SUPPORT<br>Distribution of soliday                                              | wour aga sudnial agas than.                                                                              |                                                       |                     |                     |        |
| State some for more information     4445<br>1910 1920     East<br>1910 1920     East<br>1910 1920     Here<br>1910 1920     Here<br>1910 1920       Paragette sould a sensative AB, were a sourcede ton e the same date of the date of the da                                                                                                    | SHOPPENG AND<br>Sale pour a vice after<br>elements and                          | D BANKENG<br>a statistic of a local span costs of                                                        |                                                       |                     |                     |        |
| The stand of the stand of the s                                             | Dick same for more in                                                           | Contrante                                                                                                | -664                                                  | 1000                | -                   |        |
| The start of the start of the s                                             |                                                                                 |                                                                                                    | Distance in the second                                | Denv www            |                     |        |
| Source 1 Take The<br>Teenager stabilities are all, write a centre to a centre to                                           |                                                                                 |                                                                                                    | DOWNEDAD                                              | > COMILOND          | RECOVERENCE         |        |
| The page to a bit is a two off, and to a section to exclude the or the section of the section of                                             |                                                                                 |                                                                                                    | Total Ind                                             | 11 (81) 71 (        |                     |        |
| Act pendia secard ( ) of A or di Anna, <u>Sec preformante of pe</u><br>Deschared ( Secord Secord Secord Secord Second Second Second Second Second Second Second Second<br>Statistic - Second Second Second Second Second Second Second Second Second Second Second Second<br>8 30 / Cold Second Second Second Second Second Second Second Second Second Second Second Second Second Second<br>Second Second Second Second Second Second Second Second Second Second Second Second Second Second Second Second<br>Second Second Second Second Second Second Second Second Second Second Second Second Second Second Second Second<br>Second Second Second Second Second Second Second Second Second Second Second Second Second Second Second Second<br>Second Second S                   | The surger is we let a                                                          | non other ANG livers in a literative losi to et t                                                        | Sume wet we lowpies                                   | a-bennt             |                     |        |
| The finance in Napolet and Specific and Specific April (The Specific April 1)<br>Specific Specific April 2) and Specific April 2010<br>Specific April 2010                                                                                                    | Avb now allo seconds                                                            | bi el Are de Nevez, <u>tes com demos prace</u>                                                           | its balast                                            |                     |                     |        |
| Destruint (Annote et tr. anne en cranent) aus bonne (Por (Par Argent Grand)<br>Tables : Santa Santa (Brang) for (Par Argent Argent Argent)<br>g Bill Carbonauties                                                                                                    |                                                                                 |                                                                                                    | _                                                     |                     |                     |        |
| ¢ 31 f 35 horrente.                                                                                                    |                                                                                 | Des Johann (Chenshiler, ch., Januar, ch.,<br>Shi day, Sachata (Ebaco, F.                                 | interne ( tene Associal To<br>New 11 Dece Association | Terrer 135          |                     |        |
| hw .                                                                                                    |                                                                                 | 0311                                                                                                    | No famic com                                          |                     |                     |        |
|                                                                                                    | Day .                                                                           |                                                                                                    |                                                       |                     |                     |        |

- 4. You are then navigated to the download page of their website.
  - a. There is a message at the top of the screen that reads: YOU'RE ABOUT TO DOWNLOAD AVG ANTI-VIRUS FREE EDITION 2011.
  - b. Click the green DOWNLOAD button.

| Ni ner - Lowinet Lee verlassi   Veronsended orean dava sat - Methol Leeva                                          |                                                                                                    |
|----------------------------------------------------------------------------------------------------|----------------------------------------------------------------------------------------------------|
| C X A II the free sectors in the free and the sectors and                                                          | SI C) + Mix Long                                                                                                |
| under und sind den stand auf beer Decime Er om Avendereiter "Or en an omethole.                                    |                                                                                                    |
| on tensorsan o sub 0 + @ saut -                                                                                    |                                                                                                    |
| Cilier-Dourisatine Anthins                                                                                         |                                                                                                    |
| in avr.                                                                                                    | recepe 📓 Charge pourlergunge (Seatt) 🖉                                                                          |
| fillen and the second second second second second second second second second second second second second second   |                                                                                                    |
| Oct Protection Support Center about Js                                                                             | <u>a da di kana kana kana k</u> a kana kana kana kana                                                           |
| Remaining Cellers only Cellmining Television (                                                                     |                                                                                                    |
| YOU'RE ABOUT TO DOWNLOAD AVG ANT VIRUS                                                                             | FREE EDITION 20:1                                                                                               |
|                                                                                                    |                                                                                                    |
| Bernentranded roun and st                                                                                          | Contraction of the second second second second second second second second second second second second second s |
| A/6 (19-01) 190                                                                                                    |                                                                                                    |
| 110 million po                                                                                                    | onle truct MG                                                                                                   |
|                                                                                                    | adara mapa wala                                                                                                 |
| trom Deamose and croit                                                                                             | 19.2                                                                                                    |
|                                                                                                    |                                                                                                    |
|                                                                                                    |                                                                                                    |
| •                                                                                                    |                                                                                                    |
| GET AVG 2011 PREMIUM PROTECTION FOR                                                                                | FREE                                                                                                    |
| GET AVG 2011 PREMION PROTECTION FOR                                                                                |                                                                                                    |
| Complete just DNE offer                                                                                            | Get XVG Anti Virus Pre for FIEE                                                                                 |
| TIABRIS                                                                                                    |                                                                                                    |
| Carb devices and active                                                                                            | No fee                                                                                                    |
| mana, i s                                                                                                    |                                                                                                    |
| Voer eterning system                                                                                               |                                                                                                    |
| <ul> <li>Browseth, internet withful place</li> <li>140 smore to choose from</li> </ul>                             | Regulary \$34.99, New IREE                                                                                      |
| 0.014                                                                                                    | Lograde for FREE                                                                                                |
|                                                                                                    |                                                                                                    |
|                                                                                                    |                                                                                                    |
| AVC rewellers seen to be all Archeol divises, that wanders and rated adapt                                         |                                                                                                    |
| Part of the set of the set of the set of the set of the set of the set of the set of the set of the set of the set |                                                                                                    |
| The second second second second second second second second second second second second second second second se    |                                                                                                    |
|                                                                                                    | D1                                                                                                    |
|                                                                                                    | e Maril 1975                                                                                                    |

5. You are then transferred to a <u>www.download.com</u> webpage; click the green button that says Download Now: AVG Anti-Virus Free Edition 2011.

|                                                                   |                                                                                                    | Name A Charles                                    |  |
|-------------------------------------------------------------------|----------------------------------------------------------------------------------------------------|---------------------------------------------------|--|
| C X D B applated and carbon soft-one sector                       | nen-sent mines is elle sente ann yan denne dan englisheng hannered ed.                                                                                                    | 100-00 15 - 100 coope                             |  |
| "Voted Lot have 🗭 Letting Stated 🍒 Later Lieschnes 🖬 Http://www.h | rehnes 👱 Cen yn Lineme the Less.                                                                                                    |                                                   |  |
|                                                                   |                                                                                                    |                                                   |  |
|                                                                   | HOLDAY CHET CHIDE 2010                                                                                                    | las In 1 John SIET                                |  |
|                                                                   | A Frankar Bran Boundoode                                                                                                    | 7dea 0                                            |  |
| cnet Downlo                                                       | ad.com                                                                                                    |                                                   |  |
| 7                                                                 | Contract of Contract of Contra |                                                   |  |
| Home - Witebrug Colo                                              | are + Security Software + Antidrus Software + ANS Anti-Price Tree Edition 20                                                                                                    |                                                   |  |
| Welcome A                                                         | VG Anti-Virus Free Edition 2011 users                                                                                                    |                                                   |  |
|                                                                   |                                                                                                    |                                                   |  |
| To complete the                                                   | survintion, each on the high helow:                                                                                                    |                                                   |  |
|                                                                   |                                                                                                    |                                                   |  |
|                                                                   | ownload Now                                                                                                    | Recommended                                       |  |
| AWG                                                               | Anti Virus Pres Edition 2011                                                                                                    | Download                                          |  |
|                                                                   |                                                                                                    | AntiVirus 2015                                    |  |
|                                                                   |                                                                                                    | V Back v render by open                           |  |
|                                                                   |                                                                                                    | Tealarvidar                                       |  |
| En Buy it not                                                     | v (Limited Time                                                                                                    | TE sente                                          |  |
| Offert)                                                           |                                                                                                    | George 15, 8000<br>Download                       |  |
| Save 20%                                                          | & upgrade to<br>Atrus Pro 2011                                                                                                    | Addressor                                         |  |
| now!                                                              |                                                                                                    | (6) 30                                            |  |
|                                                                   |                                                                                                    |                                                   |  |
| Rec                                                               | onserved Drawniced Drawniced The FREE                                                                                                    | Personal Version                                  |  |
|                                                                   | A levels on add                                                                                                    | Batime: 5/5                                       |  |
|                                                                   | and a Cleaner System!                                                                                                    | (TUCSWS - Hay 07)                                 |  |
|                                                                   | Top 10 product on CN                                                                                                    | ET Downloads - Unities & OS Extepory              |  |
|                                                                   |                                                                                                    |                                                   |  |
|                                                                   |                                                                                                    |                                                   |  |
| REALWS                                                            | NEWS DOWNLOADS VIDEO                                                                                                    | MOR LANCHER *                                     |  |
| CellBores                                                         | Business Tech Windows Buce Report                                                                                                    | Aloge Signing on ORD is enable realized total and |  |
| Gamoordans                                                        | Corrections Nat. CATT Top 5<br>Class: Notice Loaders                                                                                                    | City and demail to baile                          |  |
| Distal Campraz                                                    |                                                                                                    |                                                   |  |
| Ugiai Canciva                                                     | dura   Bylina   TechTecker                                                                                                    |                                                   |  |

6. A pop-up screen will appear prompting you to save the file or cancel, click the button that says **Save File**.

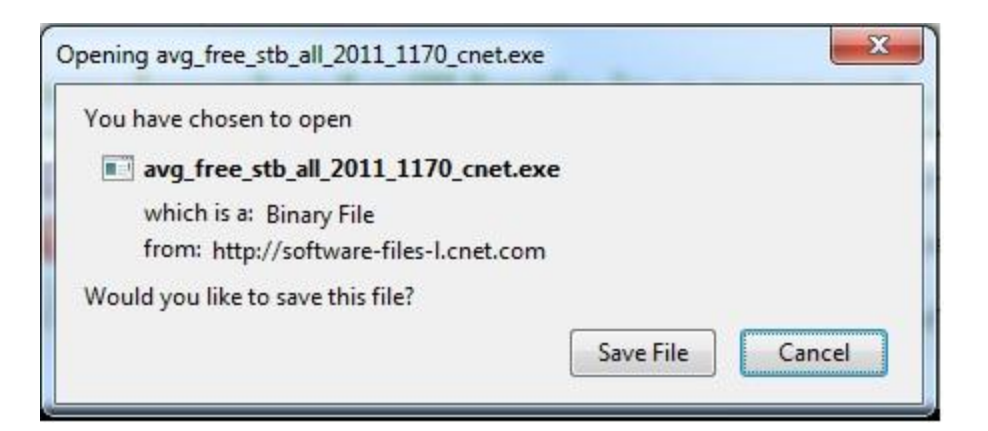

- 7. Navigate to the **Download** folder in your computers library.
  - a. Click **Start.**
  - b. Click on **Documents**.
  - c. The Documents folder should now be open.
    - i. On the left hand side of the Documents folder is a list of other folders, **Downloads** should be in that list.
    - ii. Double click on **Downloads**.
- 8. The **file avg\_free\_stb\_all\_2011\_1170\_cnet** should be the first file in the Downloads folder.
- 9. Double click on avg\_free\_stb\_all\_2011\_1170\_cnet.
- 10. A pop-up window will appear with the question, Do you want the following program to make changes to your computer?
  - a. The Program in question is AVG Anti-Virus.
  - b. Click Yes.
- 11. AVG Anti-Virus will then begin installing.
  - a. The user must accept the terms and conditions of the AVG 2011 License Agreement.
  - b. AVG then offers the user to try their Internet Security free for 30 days.
  - c. Click on the button that says **Basic Protection** and click **Next**.
  - d. You are then sent to the Activate Your License screen.
    - i. The License Number is already input into its respective area, the user should click **Next**.
  - e. You are then taken to the Select type of install screen.

- i. The user should click **Quick Install**.
- ii. Then hit Next.
- f. You are then prompted to activate the AVG Internet Security Toolbar on your internet browser.
  - i. Click the button and then hit Next.
- g. The Installation will then start automatically.
- h. After the installation is complete the user is now free to run their anti-virus software and browse the internet at will.